## Mensagens de status em telefones IP SPA525G/SPA525G2

## Objetivo

Este documento mostra o procedimento para verificar as mensagens de status nos telefones IP SPA525G e SPA525G2. Essas mensagens podem ser úteis para fins de solução de problemas.

## Dispositivos aplicáveis

SPA 525G SPA 525G2

## Configuração de VPN.

Etapa 1. Pressione o botão **Setup** no telefone. O menu *Information and Settings* (*Informações e configurações*) é exibido.

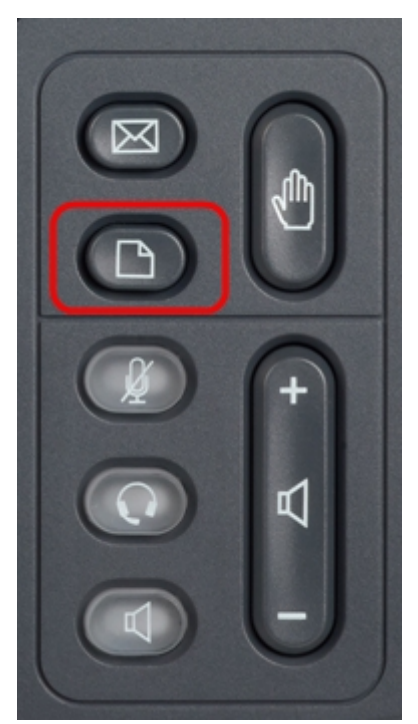

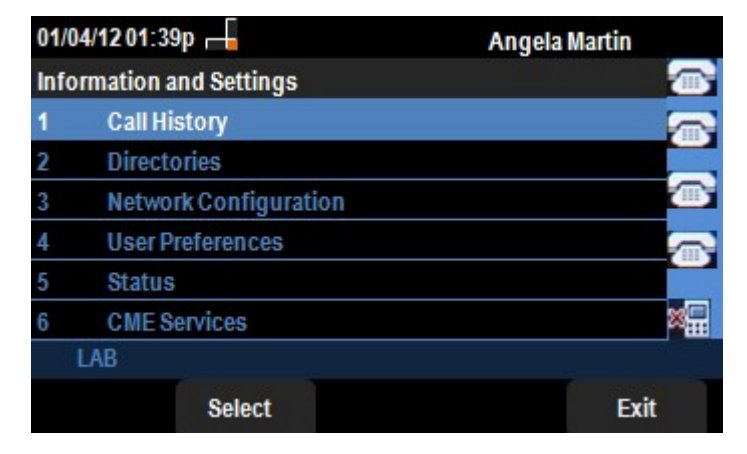

Etapa 2. Use as teclas de navegação e role para baixo até Status. Pressione a tecla de função **Select (Selecionar)**. O menu *Status* é exibido.

| 01/04/12 01:39p 📥 |                     | Angela Martin |
|-------------------|---------------------|---------------|
| Status            |                     |               |
| 1                 | Product Information | <u>m</u>      |
| 2                 | Network Status      |               |
| 3                 | Peripheral Status   |               |
| 4                 | Status Messages     |               |
| 5                 | Network Statistics  |               |
| 6                 | VPN Status          | ×             |
|                   | LAB                 |               |
|                   | Select              | Back          |

Etapa 3. Use as teclas de navegação e role para baixo até Mensagens de status no Menu de status inserido na etapa anterior. Pressione a tecla virtual **Select (Selecionar)**. O menu *Status Messages (Mensagens de status)* é exibido.

| 01/04/12 01:39p 📕              | Angela Martin |   |
|--------------------------------|---------------|---|
| Status Messages                |               |   |
| Upg same image spa525g-7-4-8.B |               |   |
| Got SEP405539A2A016.cnf.xml    |               |   |
|                                |               |   |
|                                |               |   |
|                                |               | × |
| LAB                            |               |   |
|                                | Back          | ¢ |

Atualmente, como não há atividade no SPA525G/SPA525G2, ele está mostrando a primeira atividade que realizou após a inicialização; obter o firmware do dispositivo de comunicação unificada. O "Get SEP405539A2A2A016.cnf.xml" é o arquivo obtido do dispositivo de comunicação unificada. Quando houver alguma solução de problemas a ser feita, essas mensagens podem ajudar como um rastreamento de depuração.

Pressione a tecla virtual Back (Voltar) para voltar ao menu Status anterior.